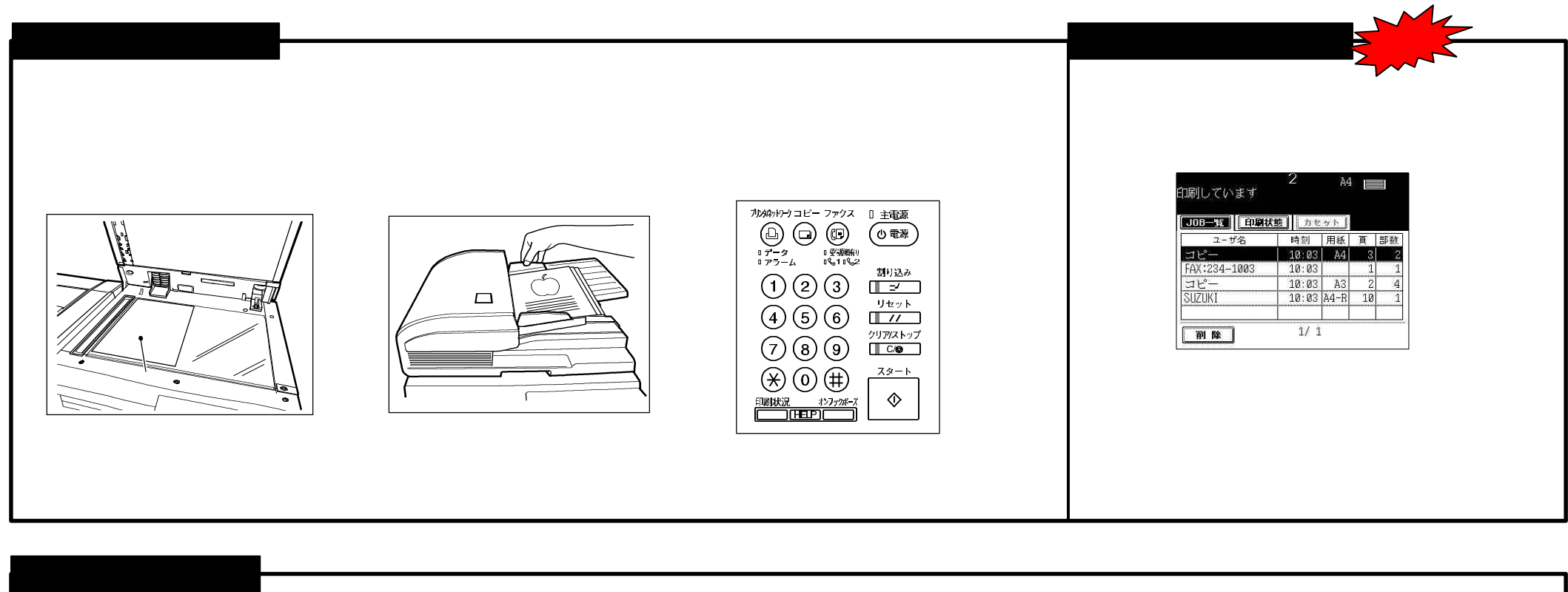

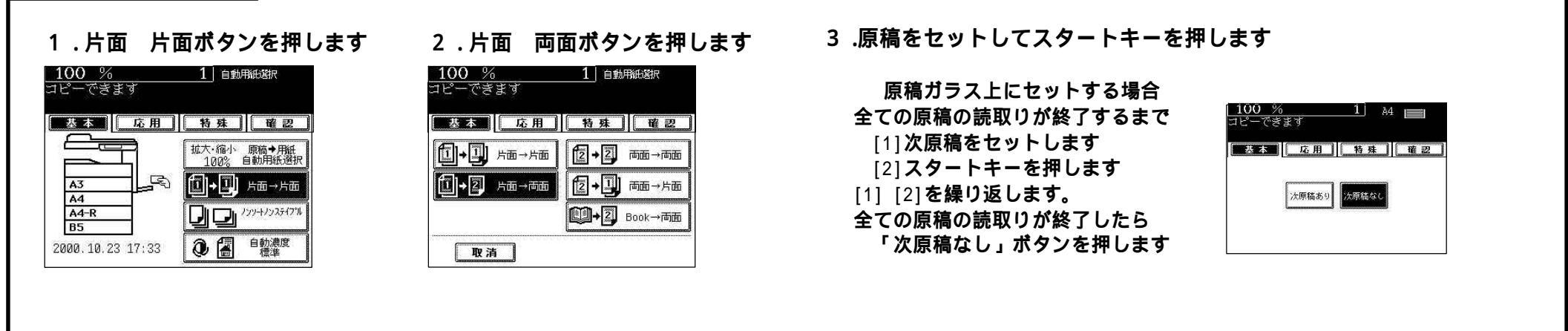

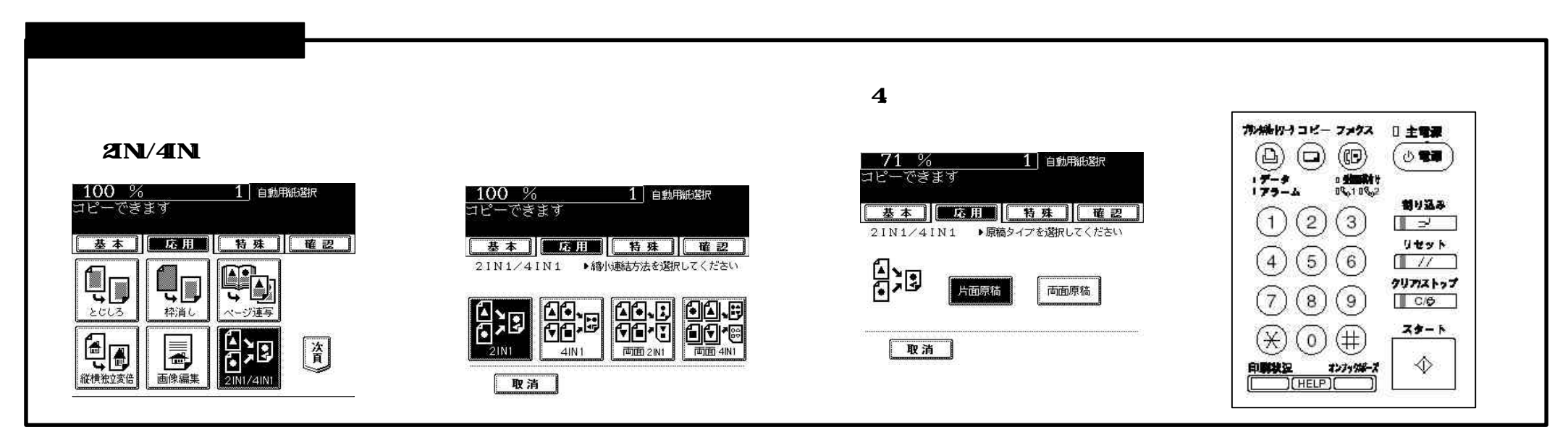

東芝テック株式会社東芝情報機器株式会社

| _ コピー機能―暫 _                     |           |
|---------------------------------|-----------|
|                                 |           |
| 基本機能 参照ペ                        | 、ージ [共通編] |
| ──拡大 / 縮小                       | 3 - 6     |
| ——片面 / 両面                       | 3 - 9     |
| ――ソート選択                         | 6 - 3     |
| └── 濃度選択                        | 3 - 1 6   |
| 応用機能                            |           |
| ─とじしろ                           | 4 - 2     |
| ──枠消し                           | 4 - 4     |
| ── ページ連写                        | 4 - 5     |
| ── 縦横独立変倍                       | 4 - 6     |
| ─────────────────────────────── |           |
| トリミング                           | 4 - 7     |
| -マスキング                          | 4 - 7     |
| ──鏡像                            | 4 - 9     |
| └──白黒反転                         | 4 - 1 0   |
| ── 日付· 時刻付加                     | 4 - 1 7   |
| ├──ページ付加                        | 4 - 1 8   |
| ── 中折り綴じ                        | 4 - 2 0   |
| ──シート挿入モード                      | 4 - 2 4   |
| ―ファイリング                         | 4 - 2 6   |
| └──画像の向き自動                      | 4 - 2 8   |
| 特殊機能                            |           |
| 連続送り                            | 5 - 2     |
| ―― 混在サイズ原稿                      | 5 - 4     |
| モードメモリ                          | 5 - 5     |
| 特殊紙モード                          | 5 - 8     |
| ウィークリータイマ                       | 5 - 1 0   |
| サイズキー                           | 5 - 1 2   |
| 日付 / 時刻                         | 5 - 1 3   |
| 自動節電                            | 5 - 1 4   |
| 自動オフ                            | 5 - 1 5   |
| 言語切替                            | 5 - 1 6   |
| │ユーザー設定                         | 5 - 1 7   |
| └──部門管理                         | 5 - 1 8   |